# **Restablecer Duo Mobile en Security Cloud Sign-On**

### Contenido

Introducción Problema Solución

### Introducción

Este documento describe cómo restablecer la autenticación Duo mobile de dos factores en los servicios de Cisco que utilizan Cisco Security Cloud Sign-On.

### Problema

Un usuario de Cisco Security Cloud Sign-On ha perdido el acceso a su dispositivo móvil o a la aplicación Duo y ya no puede iniciar sesión.

**Nota**: Esta guía solo se puede utilizar si el usuario tiene acceso al número de teléfono que registró originalmente con Duo.

### Solución

1. Inicie sesión en un servicio de Cisco que utilice Cisco Security Cloud Sign-On para la autenticación, como SecureX (<u>Cisco SecureX</u>).

Nota: Si no recuerda la contraseña, primero debe restablecerla.

2. Después de iniciar sesión con su contraseña, accederá a la página de autenticación Duo que se muestra. Elija el menú **Settings** y luego seleccione **My Settings & Devices**.

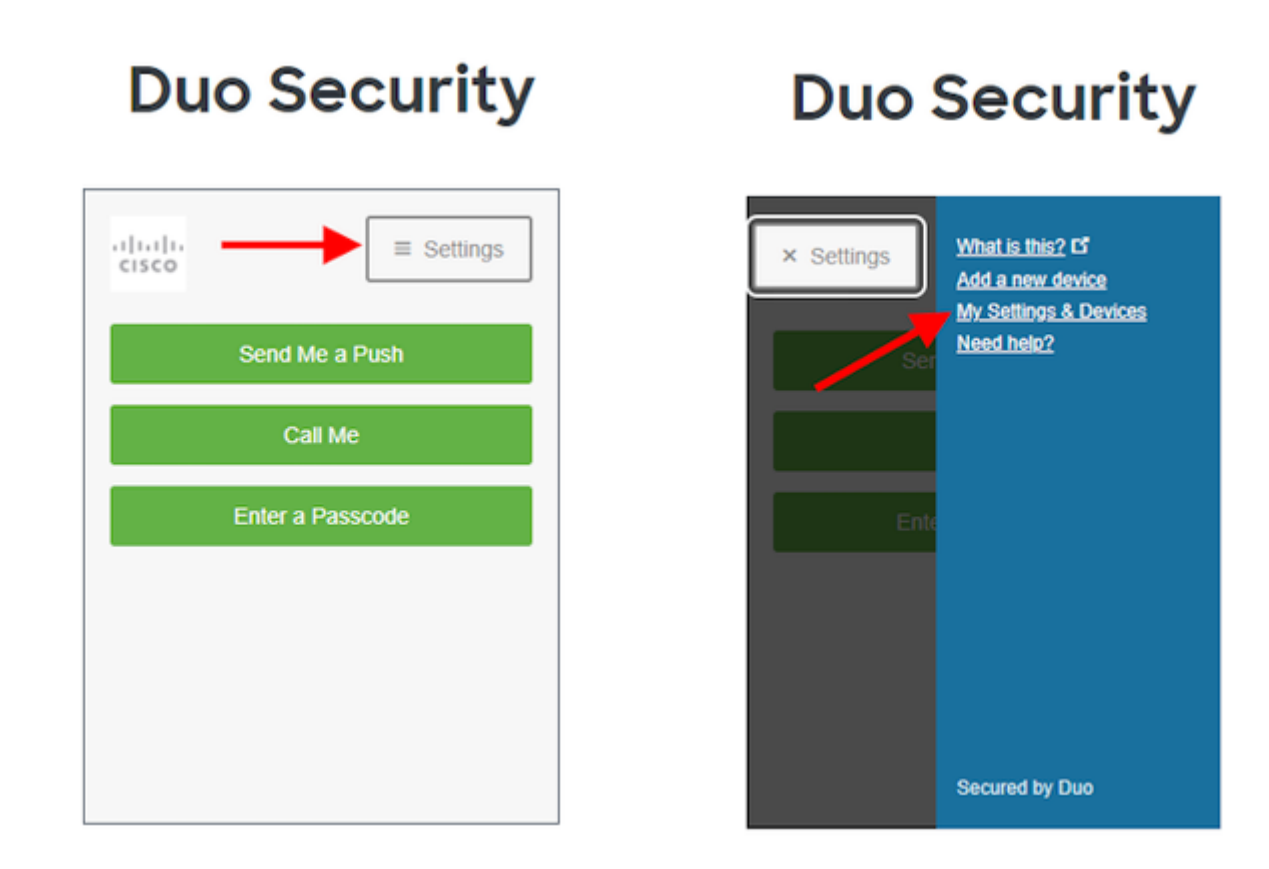

â€f

â€f

â€f

3. Seleccione la opción **Call Me** para autenticar: conteste la llamada telefónica y **presione cualquier tecla** del teclado de marcación para aprobar el inicio de sesión.

### **Duo Security**

| cisco                                                                                                    | =             | Settings |  |  |  |  |
|----------------------------------------------------------------------------------------------------|---------------|----------|--|--|--|--|
| My Settings & Devices                                                                                                    |               |          |  |  |  |  |
| First, we need to confirm it's really you.<br>Choose an authentication method below to<br>manage your settings and devices. |               |          |  |  |  |  |
| Send Me a Push                                                                                                    |               |          |  |  |  |  |
|                                                                                                    | Call Me       |          |  |  |  |  |
| Ent                                                                                                    | er a Passcode |          |  |  |  |  |
|                                                                                                    |               |          |  |  |  |  |

#### â€f

4. Busque el dispositivo que tiene su número de teléfono en la lista: haga clic en el icono de **engranaje** para navegar a la página de configuración del dispositivo.

| Duo Security                          |  |
|---------------------------------------|--|
| ► Settings                            |  |
| My Settings & Devices                 |  |
| C Android 44                          |  |
| + Add another device                  |  |
| Default Device:                       |  |
| Android 44                            |  |
| When I log in:                        |  |
| Ask me to choose an authentication me |  |
| Back to Login Saved                   |  |

5. Haga clic en el enlace **Reactivate Duo Mobile** para comenzar la inscripción del dispositivo.

| Duo Security                 |
|------------------------------|
| ► Settings                   |
| My Settings & Devices        |
| C Android 44                 |
| 🛄 Reactivate Duo Mobile      |
| Change Device Name           |
| + Add another device         |
| Default Device:              |
| Android 44<br>When I log in: |

6. Para verificar la propiedad, seleccione **Call me** o **Text me**.

# **Duo Security**

| .1[1.1]1.<br>CISCO            |                            |
|-------------------------------|----------------------------|
| Verify Owne                   | ership of 44:              |
| 1. We can call or te<br>code. | xt you with a verification |
| Call me or                    | Text me                    |
| 2. Enter your 6-digit         | t code:                    |
|                               | Verify                     |
| Back                          | Continue                   |

#### â€f

7. Instale la aplicación **DUO Mobile** en su teléfono como se indica en el aviso. Cuando haya terminado, seleccione **I have Duo Mobile**.

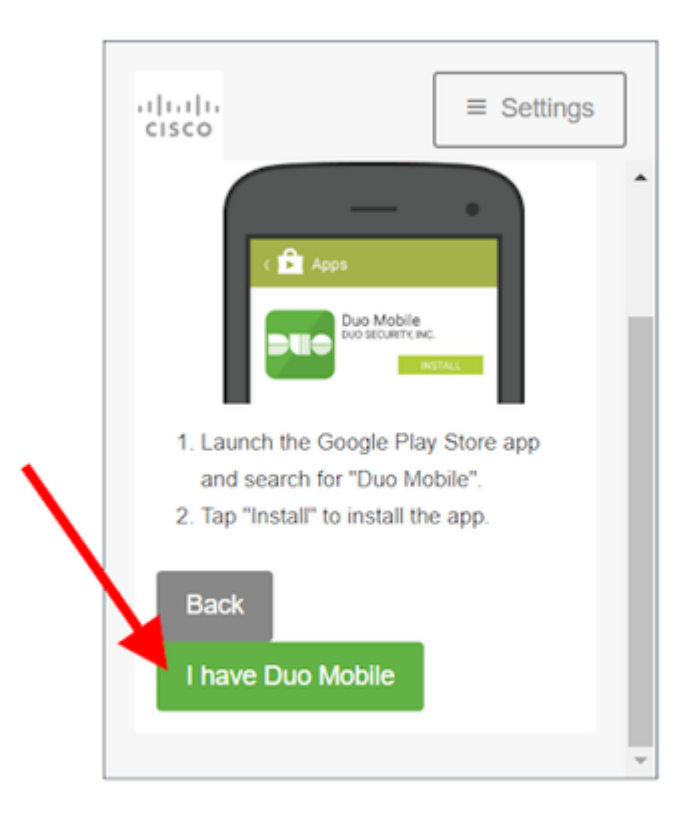

â€f

 $\hat{a} \in f$  8. Utilice las indicaciones de la pantalla para escanear el código QR con la aplicación Duo Mobile. Una vez escaneado correctamente el código QR, aparece una marca de verificación verde en el centro del código QR. Cuando haya terminado, seleccione **Continue**.

# **Duo Security**

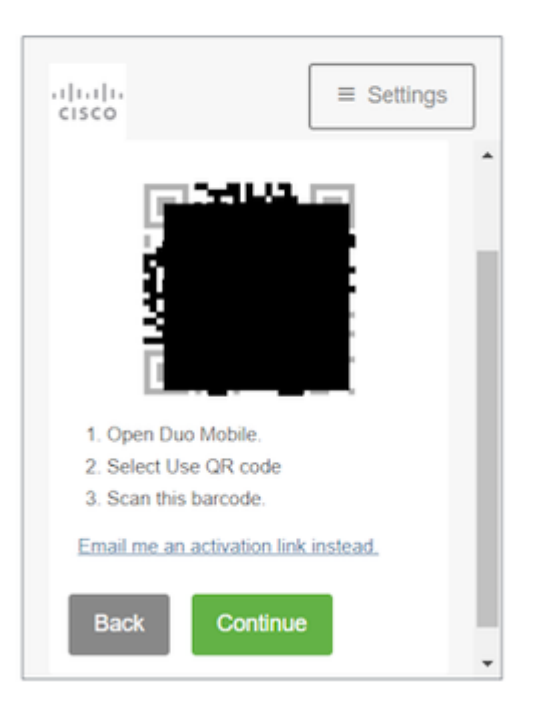

 $\hat{a}$  € *f* 9. Seleccione el tipo de teléfono que tiene como se muestra y, a continuación, seleccione **Continuar**.

# **Duo Security**

| cisco                                             | ≡ Settings        |
|---------------------------------------------------|-------------------|
| What type o                                       | of phone is 44    |
| iPhone<br>Android<br>Windows Pho<br>Other (and ce | one<br>II phones) |
| Back C                                            | Continue          |

#### â€f

#### â€f

10. Seleccione **Back to Login** para volver a la pantalla de conexión.

|   | E Settings           | ] |
|---|----------------------|---|
|   | 💮 Android            |   |
|   | + Add another device |   |
|   | Default Device:      |   |
| N | Android              |   |
|   | When I log in:       |   |
|   |                      |   |
|   | Back to Login Saved  |   |
|   |                      | Ŧ |

 $\hat{a} \in f$  11. Seleccione **Send me a Push** y apruebe el inicio de sesión en la aplicación Duo Mobile.

# **Duo Security**

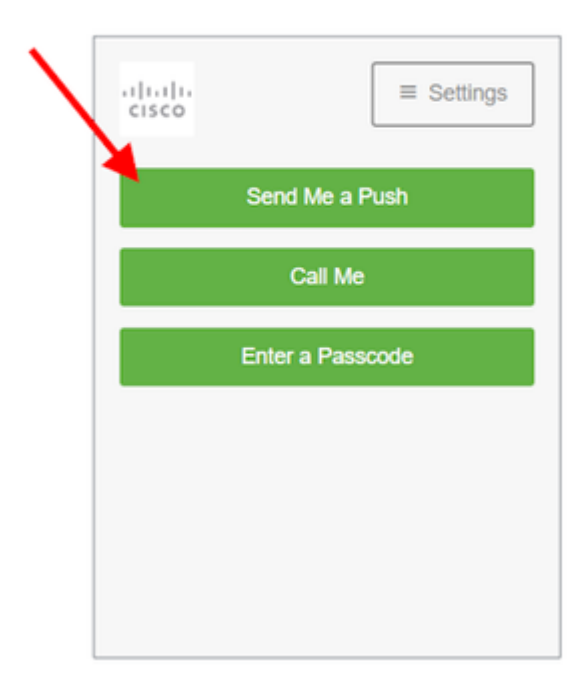

 $\hat{a}$  € *f* 12. Aprobar Duo push desde el teléfono. La página le redirige a su aplicación y su reinicio del Duo mobile ha finalizado.

â€f

#### Acerca de esta traducción

Cisco ha traducido este documento combinando la traducción automática y los recursos humanos a fin de ofrecer a nuestros usuarios en todo el mundo contenido en su propio idioma.

Tenga en cuenta que incluso la mejor traducción automática podría no ser tan precisa como la proporcionada por un traductor profesional.

Cisco Systems, Inc. no asume ninguna responsabilidad por la precisión de estas traducciones y recomienda remitirse siempre al documento original escrito en inglés (insertar vínculo URL).